# PI Actions in iLab:

See screen shots below

- 1) Accepting users into your lab
- 2) Assigning SubLedgers to lab members

| iLab Solutio                                                                     | ns<br>research.                                                   |                                            |                                                 |                         | 🚥 <u>system upgrades (J</u>                                                       | lan, 2016)   leave iLab feedba<br>Search cores ar | ck   my profile   support   logout  <br>nd services | Gol      |
|----------------------------------------------------------------------------------|-------------------------------------------------------------------|--------------------------------------------|-------------------------------------------------|-------------------------|-----------------------------------------------------------------------------------|---------------------------------------------------|-----------------------------------------------------|----------|
| ☆ home<br>communications (0) Core facilities<br>my reservations<br>view requests | Max. Draw                                                         | (UTSW) Lab                                 | ( Memi                                          | pership Requests & SubL | edgers Members (5)                                                                | Budgets Protocols                                 | Bulletin board (0) Group                            | Settings |
| list all cores<br>invoices                                                       | Membership Re                                                     | equests                                    |                                                 |                         |                                                                                   | 1. Mer<br>Accep                                   | mbership Requests:<br>t/Reject lab membership       |          |
| manage groups                                                                    | An Access Request requires approval also be added directly on the |                                            |                                                 |                         |                                                                                   |                                                   |                                                     | 1        |
| my labs                                                                          | Date                                                              | Name                                       | Email                                           |                         | Action                                                                            | s Memb                                            | ers tab.                                            |          |
| reopie search                                                                    | À Jan 08 '16                                                      | Janflerg To                                | jarling piljulatuh water ata                    |                         | 🖌 Ac                                                                              | cept \ominus Reject                               |                                                     |          |
| Access your lab<br>page from here.                                               | Manage SubLe     Olick on the check be                            | dgers<br>oxes to change funding assignment | nts in real time. A green highlight indicates a | a saved change.         | SubLedger Assignm<br>heck the boxes in the p<br>ovide SubLedger acce<br>b members | nents:<br>grid to<br>ess to                       |                                                     |          |
|                                                                                  | Name                                                              | Default SubLedger                          |                                                 |                         | 1000712402                                                                        | 10.000                                            | 100000000                                           |          |
|                                                                                  | Drawn Miss                                                        | None                                       |                                                 |                         |                                                                                   |                                                   |                                                     |          |
|                                                                                  | Edward Neill                                                      | None                                       |                                                 |                         |                                                                                   |                                                   |                                                     |          |
|                                                                                  | January Dang                                                      | None                                       |                                                 |                         |                                                                                   | 0                                                 | 0                                                   |          |
|                                                                                  | Lastyn Grant                                                      | None                                       |                                                 |                         |                                                                                   |                                                   |                                                     |          |
|                                                                                  | Patrice Color                                                     | None                                       |                                                 |                         |                                                                                   |                                                   |                                                     |          |

### PI Actions in iLab cont:

- Requesting access to additional SubLedgers
   Hide/Show SubLedgers from view/access

| If you don't se<br>receive a notificat<br>SubLedger     | e a SubLedger that you sh<br>ion and approve or deny yo | ould have access to<br>our request. | , please type it in be  | ow. The SubLedger App      | over will 3. Addition<br>Request a<br>sponsored | onal SubLedger Access:<br>access to additional (non-<br>d) SubLedgers |                                             |
|---------------------------------------------------------|---------------------------------------------------------|-------------------------------------|-------------------------|----------------------------|-------------------------------------------------|-----------------------------------------------------------------------|---------------------------------------------|
| Your SubLedger                                          | requests:                                               |                                     |                         |                            |                                                 |                                                                       |                                             |
| SubLedger                                               | Requested on                                            | Status                              | Owned by                | Resolved on                | Resolved by                                     | Notes by SubLedger Approver                                           | Archive request                             |
| 5300-94600                                              | Dec 11 '15                                              | approved                            | Cong. Press             | Dec 11 '15                 | Grang, Present                                  |                                                                       | <b>—</b>                                    |
| 5500030401                                              | Dec 11 '15                                              | approved                            | Comp. Present           | Dec 11 '15                 | Long, Possil                                    |                                                                       |                                             |
| 5300358400                                              | Dec 11 '15                                              | approved                            | Comp. Present           | Dec 11 '15                 | Comp. Presst                                    |                                                                       | <u> </u>                                    |
|                                                         | le SubLedgers                                           |                                     |                         |                            |                                                 |                                                                       |                                             |
| Disable/Enable<br>The list of the<br>by your researched | se SubLedgers are received<br>ers.                      | automatically from                  | your institution's fina | ancial system. If you have | any SubLedgers that are                         | not used, please uncheck those below. Selected one                    | es are displayed and usable in the grid abc |

## PI Actions in iLab cont:

- Managing lab members and their rights Managing lab members and their rights Managing lab members and their rights 5)
- 6)
- 7)

| Max, Dras                                                                                                    | (UTSW) Lab                               |                                                          | Membership Requests & SubLedger #                                                         | Members (5) Budgets Proto                                               | cols Bulletin board (0) Gro                                                                                                    | up Settings |
|----------------------------------------------------------------------------------------------------|------------------------------------------|----------------------------------------------------------|-------------------------------------------------------------------------------------------|-------------------------------------------------------------------------|----------------------------------------------------------------------------------------------------|-------------|
| Lab-wide app                                                                                                    | proval settings                          |                                                          |                                                                                           |                                                                         |                                                                                                    |             |
| Olick the pencil icc                                                                                                    | on next to the person below whom you wou | Id like to make the financial approver. 5. S<br>Set requ | et Approval Thresholds:<br>the amount above which new<br>uests require financial approval | _                                                                       |                                                                                                    |             |
| Default auto-approval                                                                                                    | threshold \$ 500.                        | fron                                                     | n authorized lab personnel. This                                                          | 6. Manage I                                                             | Lab Members:                                                                                                    |             |
| Cost overage buffer                                                                                                    | \$ 100                                   | e defa                                                   | aults at the lab-level, or can be                                                         | Use "x" to re<br>lab. Use the                                           | emove a member from the<br>pencil icon to edit                                                                                         | ,           |
| ave approval se                                                                                                    | s and settings                           | Email                                                    | Phone                                                                                     | membership<br>A "Manager<br>approval on<br>should recei<br>be listed as | o levels of the lab member<br>" can provide financial<br>requests. All members w<br>ive approval emails need<br>a "financial contact." | ho<br>to    |
| Name                                                                                                    | Lab default (\$500.00)                   | Linai                                                    | Filone                                                                                    | Start Date 🤍                                                            | End Date                                                                                                    | Ê ø         |
|                                                                                                    | Lab default (\$500.00)                   |                                                          |                                                                                           |                                                                         |                                                                                                    | ₩ Ø<br>/ ₩  |
|                                                                                                    | Lab default (\$500.00)                   |                                                          |                                                                                           |                                                                         | <u>م</u>                                                                                                    | / v         |
| and the local diversion of the local diversion of the local diversio | Lab default (\$500.00)                   |                                                          |                                                                                           |                                                                         | <u>ه</u><br>۸                                                                                                    | / v         |
|                                                                                                    | Lab default 7 Add Lab Mem                | hare                                                     |                                                                                           |                                                                         | <u>۔</u>                                                                                                    | / ×         |
| link existing user                                                                                                    | r Search for previo                      | usly registered users to add them as a r                 | member of the lab                                                                         |                                                                         |                                                                                                    |             |

### PI Actions in iLab cont:

- 8) Approving service requests and reviewing/providing payment information
- 9) Approving service requests and reviewing/providing payment information

| iLab Solution<br>Save money Save time. Accelerate m                                                                                                    | ns<br>esearch                                      |                                        | system upgrades J leave iLab feedback   my profile   support   logout. |                                           |                                                                                     |  |  |
|----------------------------------------------------------------------------------------------------|----------------------------------------------------|----------------------------------------|------------------------------------------------------------------------|-------------------------------------------|-------------------------------------------------------------------------------------|--|--|
|                                                                                                    | Access all requests th<br>approval or payment      | nat require financial<br>information   |                                                                        | Awaiting Approval Require Payment Info    | Processing and Recently Completed All requests                                      |  |  |
| <ul> <li>core facilities</li> <li>view requests</li> <li>view innos</li> <li>list all cores</li> <li>invoices</li> <li>reporting</li> <li>manage groups</li> <li>my labs</li> <li>people search</li> </ul> | <ul><li>All Service</li><li>Show Filters</li></ul> | Requests (Showing results for 2 Labs ) | 8. Financial Approv<br>Approve or decline f                            | val:<br>inancial approval                 | 9. Payment Information:<br>Review or assign payment<br>information for the requests |  |  |
|                                                                                                    | date                                               | for                                    | for requests awaiting service id                                       | g approval<br>status                      | cost                                                                                |  |  |
|                                                                                                    | Jan 13<br>(Jan 13 2016)                            | (UTSW) Lab                             | ACPPC-EB-54                                                            | Waiting for Financial Approval<br>Approve | \$1,178.00 \$\$ 73 &                                                                |  |  |
|                                                                                                    |                                                    |                                        |                                                                        |                                           |                                                                                     |  |  |

If you would prefer to delegate these notifications and approvals to specific member(s) of your lab, please email <u>support@ilabsolutions.com</u> with their name and email.

### Additional help

More detailed instructions are available in the <u>PI Manual</u>. For any questions not addressed in the manual, click on the "leave iLab feedback" link in the upper right hand corner or contact <u>support@ilabsolutions.com</u>.